# Insife How to run a CIOMS Report Version 1.0, For HALOPV 5.0

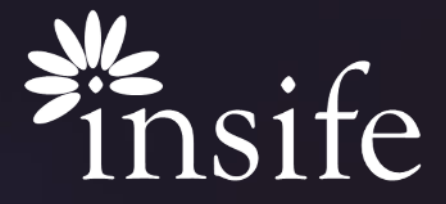

Copyright Insife 2023

## Content

- > <u>About CIOMS</u>
- > <u>Prerequisite</u>
- > Getting to CIOMS Form Processing an ICSR intake record
- > <u>Getting to CIOMS Form CIOMS Report Generation</u>
- > Getting to CIOMS Form Print via processed intake record
- > <u>Getting to CIOMS Form Print Document Page Template</u>
- > <u>Getting to CIOMS Form Print Document Page Parameters</u>
- > <u>Getting to CIOMS Form Print via manual submission record</u>
- › <u>Getting to CIOMS Form Print via submission record</u>
- > <u>About Insife</u>

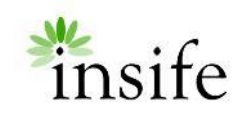

# About CIOMS Report

|                                    |                  |          |             | _      |                                |         |        |        |                              |         |                | CIC                                       | MS F                                      | OR             |
|------------------------------------|------------------|----------|-------------|--------|--------------------------------|---------|--------|--------|------------------------------|---------|----------------|-------------------------------------------|-------------------------------------------|----------------|
| SUSPECT ADV                        | ERSE REACT       | ION R    | EPORT       |        |                                |         | _      |        |                              |         |                |                                           | 11                                        |                |
|                                    |                  |          | FACT        |        | VEOR                           |         | N      |        | -                            |         |                | -                                         |                                           |                |
| PATIENT INITIALS                   | 1a. COUNTRY      | 2. DA    | TE OF BI    | RTH    | Za. AGE                        | 3. SEX  | 4-6 R  | EACTIC | × o                          | NSET    | 8-12 CHECK ALL |                                           |                                           |                |
| dirst, lasts                       |                  | Day      | Month       | Year   | Years                          |         | Day    | Mon    | e                            | Year    |                | APPHO<br>TO AD                            | VERSE                                     |                |
| 7 + 13 DESCRIBE                    | EACTION(S) (in   | cluding  | relevant    | tests/ | lab dati                       | 0       |        |        |                              |         |                | PATIE                                     | NT DE                                     | D              |
|                                    |                  |          |             |        |                                |         |        |        |                              |         | 0              | INVO<br>PROL<br>INPAT<br>HOSPI            | ONGED<br>CIENT<br>TALISAT                 | ION            |
|                                    |                  |          |             |        |                                |         |        |        |                              |         |                | INVO<br>PERSIS<br>SIGNE<br>DISAB<br>INCAP | IVED<br>TENCE<br>ICANT<br>LITY O<br>ACITY | DR<br>R        |
|                                    |                  |          |             |        |                                |         |        |        |                              |         |                | life<br>Thre                              | ATENIA                                    | iG.            |
|                                    | п.               | SUSE     | PECT D      | RUG    | S) IN                          | ORM     | ATIO   | N      |                              | _       |                |                                           |                                           |                |
| 14. SUSPECT DRUGIS                 | 3 linclude gener | ic name  | d           |        |                                |         |        |        |                              |         | 20             | DID R<br>ABATI<br>STOPP                   | EACTIC<br>AFTE<br>NG DRI<br>NO            | R<br>JGP<br>NA |
| 15. DAILY DOSE(5)                  |                  |          |             | T      | 16. ROUTE(S) OF ADMINISTRATION |         |        |        | 21. DID REACTION<br>REAPPEAR |         | N PO.          |                                           |                                           |                |
| 17. INDICATION(S) FO               | IR USE           |          |             |        |                                |         |        |        |                              |         |                | DUCT                                      | ON?<br>NO                                 | NA             |
| 18. THERAPY DATES                  | (from/to)        |          |             |        | 19. TH                         | ERAPY   | DURA   | TION   | _                            | -       | -              |                                           |                                           | _              |
|                                    |                  |          |             |        |                                |         |        |        |                              |         |                | _                                         |                                           |                |
|                                    | III. C           | onco     | MITAN       | T DR   | UG(S)                          | AND     | HIST   | ORY    |                              |         |                |                                           |                                           |                |
| 22. CONCOMITANT D                  | RUG(S) AND D     | ATES O   | F ADMIN     | ISTRA  | TION 6                         | rxclude | those  | used   | to t                         | treat i | reactio        | au)                                       |                                           |                |
| 3. OTHER RELEVANT                  | HISTORY (a.g.    | diagno   | stics, alle | rgica. | pregna                         | ncy wit | h last | mont   | h of                         | peric   | id, eti        | E.)                                       | _                                         | -              |
|                                    |                  |          |             |        |                                |         |        |        |                              |         |                |                                           |                                           |                |
| A. NAME AND ADD                    | IV               | . MAI    | NUFAC       | TURE   | R INF                          | ORMA    | TIO    | 4      |                              |         |                | _                                         |                                           |                |
|                                    | nead or mone     | , ALC TO | nin         |        |                                |         |        |        |                              |         |                |                                           |                                           |                |
|                                    | 24b. M           | FR CON   | TROL N      | D.     |                                |         |        |        |                              |         |                |                                           |                                           |                |
| Stc. DATE RECEIVED<br>BY MANUFACTU | 24d. RI          |          | LITERATU    | me     |                                |         |        |        |                              |         |                |                                           |                                           |                |
|                                    | 1.1 MD           | AL IN PR | UPESSION    | ~ 1    |                                |         |        |        |                              |         |                |                                           |                                           |                |

- A CIOMS Report is a structured data published which includes case safety reports for both pre-approval and postapproval reporting periods and covers both adverse drug reaction (ADR) and adverse event (AE) reports. IT includes information related to Reaction, Suspect and concomitant drug and manufacturer.
- HALOPV supports automatic generation of latest CIOMS Form.

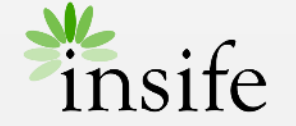

# Prerequisite

To be able to run a CIOMS Report from HALOPV, you need to be aware of (and access to):

- How to enter an Incident ICSR (Individual Case Safety Report) using HALOPV.
- CIOMS form needs to be configured at your HALOPV instance.
  - Please reach to HALOPV Support to configure this form at your instance.

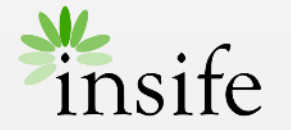

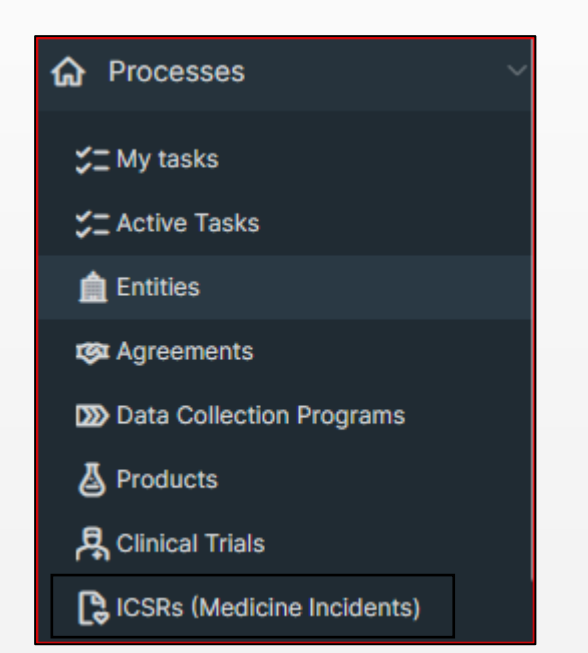

# Processing an ICSR intake record

- On the left navigation pane 'Processes', select ICSRs (Medicine Incidents).
- Select ICSR Manual Intake from the available workflows
- Complete the ICSR intake form and push through the submission workflow state.

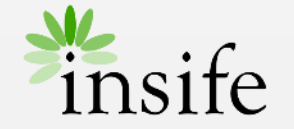

# **CIOMS** report generation

User has three ways to generate a CIOMS report for a completed record:

- Print CIOMS via processed intake record
- Print CIOMS via submission record
- Print CIOMS via manual submission record

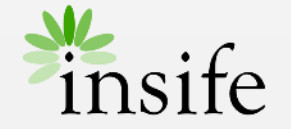

| Ø ₽ 1€    |                              |
|-----------|------------------------------|
| G         | Record info                  |
| E         | Record scope                 |
| Links 🖸   | Workflow history             |
| G C N     | Record revisions             |
| م<br>۲٤ P | View audit log               |
| 1         | Nullify or deactivate record |
| G         | Clone record                 |
| (         | Help                         |
| A         | Keywords                     |
| e         | Print                        |
| e         | R Metadata                   |
| E,        | Generate regulatory report   |
|           | ~                            |

# Print via processed intake record

Once an intake record has been completed:

- Click on the link to open the record
- Select Print option from either the three-pin or print icon. This opens a Print Document page.

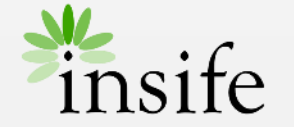

| Getting to<br>CIOMS |
|---------------------|
| Form                |

| Print document                 |   |                                                                              |
|--------------------------------|---|------------------------------------------------------------------------------|
| Template Parameters to include |   |                                                                              |
| Template<br>CIOMS v1.1         | ~ | Download locally? Leave blank to upload the generated document to the record |
| Format<br>PDF                  | ~ |                                                                              |
| Interactive report (Optional)  | ~ |                                                                              |
| Generate Return 🔼              |   |                                                                              |

# Print Document Page - Template

On the print document page – Template tab:

- Select the appropriate pre-configured CIOMS form from the 'Template Dropdown'
  - You can use the search functionality of the dropdown to filter the available list.
- Select the desired format from the 'Format' dropdown
- Check the checkbox 'Download locally?' to download the generated form at your system or upload at the HALOPV Cloud -
  - Leave blank to upload the generated document to the record
  - You can view/ download the uploaded document anytime by using the Attachment button .
- Click on 'Generate' button to generate the document.
- Click on 'Return' to return to the record.

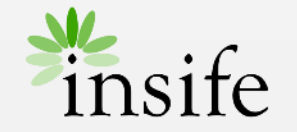

| Ge                                                                                                    | tting to<br>CIOMS<br>Form | - |
|----------------------------------------------------------------------------------------------------|---------------------------|---|
| rint document                                                                                            | ×                         |   |
| Template Parameters to include                                                                           | •                         |   |
| Hected parameters EVENTDATE REPORTDATE NARRATIVE1 REPORTERCOMMENT EVENTLIST LABTEST LABTEST2 REL HISTORY | LABTESTDT                 |   |

# Print Document - Parameters

The Print document allows user to view/ select the parameters to be used while generating the form.

On the Print document page – Parameters to include tab:

- Include/exclude parameters as applicable to be printed on the CIOMS form
  - As a User you are advised to understand the parameters and their usage first before updating the default configuration.
  - To update a parameter, please contact HALOPV Support
- Parameters to Include tab displays two lists
  - All the parameters in the 'Selected Parameters' will be used to generate the document.
  - All the parameters in the list on the right will be excluded while generating the document.

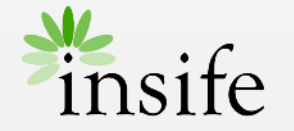

| Γ                                           |                 |                                                                   |                                   |
|---------------------------------------------|-----------------|-------------------------------------------------------------------|-----------------------------------|
|                                             | Links / other a | activities                                                        |                                   |
|                                             | 🕂 Create Sub    | mission (manual) record                                           | d                                 |
|                                             | >> Task reloca  | ation (Refuted ICSR)                                              |                                   |
|                                             |                 |                                                                   |                                   |
|                                             |                 |                                                                   |                                   |
| eate related record                         |                 |                                                                   | ×                                 |
| ation type<br>nild record                   | ×               | Create Related Record<br>ICSR Submission (Manual) - SK_20240112_T | 01                                |
| re process link<br>Ibmission                |                 | Copy the following attachments to the child record                | ~                                 |
| <sup>rkflow</sup><br>SR Submission (Manual) | × .             |                                                                   |                                   |
| Return 🗲                                    |                 |                                                                   | Create and open Create and return |

# Print via manual submission record

On completion of Incident Reporting form:

- Click on the link to open the record
- Under Links / other activities, click on 'Create Submission (manual) record'. This opens a 'Create related record' page.
- Select the 'Relation type' as Child record and click on 'Create and open'. This open an ICSR submission record.
- Under the 'Data forms', select 'Generate document from Template'. This opens 'Document Link' page.
- Under 'Document Template', select CIOMS template. Click on 'Generate'.
- Click 'Return' to return to the submission record.
- When the CIOMS report is generated, a child record is created which is linked to the intake record.

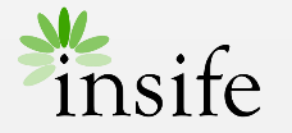

| S             | Ę          | 0 ← 1 ♥ ✓ Save<br>Close × ···· |
|---------------|------------|--------------------------------|
| CSR Su        | <b>(</b> ) | Record info                    |
|               | <b>-</b>   | Record scope                   |
| Links         | ß          | Workflow history               |
| <b>(†)</b> 0  | ÞÞI        | Record revisions               |
| <b>DDD</b> A: | ዲ          | View audit log                 |
|               | Ŵ          | Nullify or deactivate record   |
|               | G          | Clone record                   |
|               | 0          | Help                           |
|               | А          | Keywords                       |
|               | 品          | Print                          |
|               | Ē          | Metadata                       |
|               |            | Generate regulatory report     |
|               |            | ~                              |

# Print via submission record

Once a submission record is created and linked to a completed intake record:

- Click on the link to open the submission record from the intake record or navigate to 'Submissions' under processes and open the record.
- Select Print option from either the three-pin or print icon. This opens a Print Document page.
- To generate CIOMS, repeat the steps mentioned in the slides 'Print Document Page – Template' and 'Print Document – Parameters'.

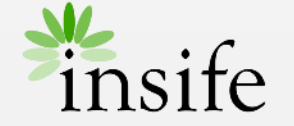

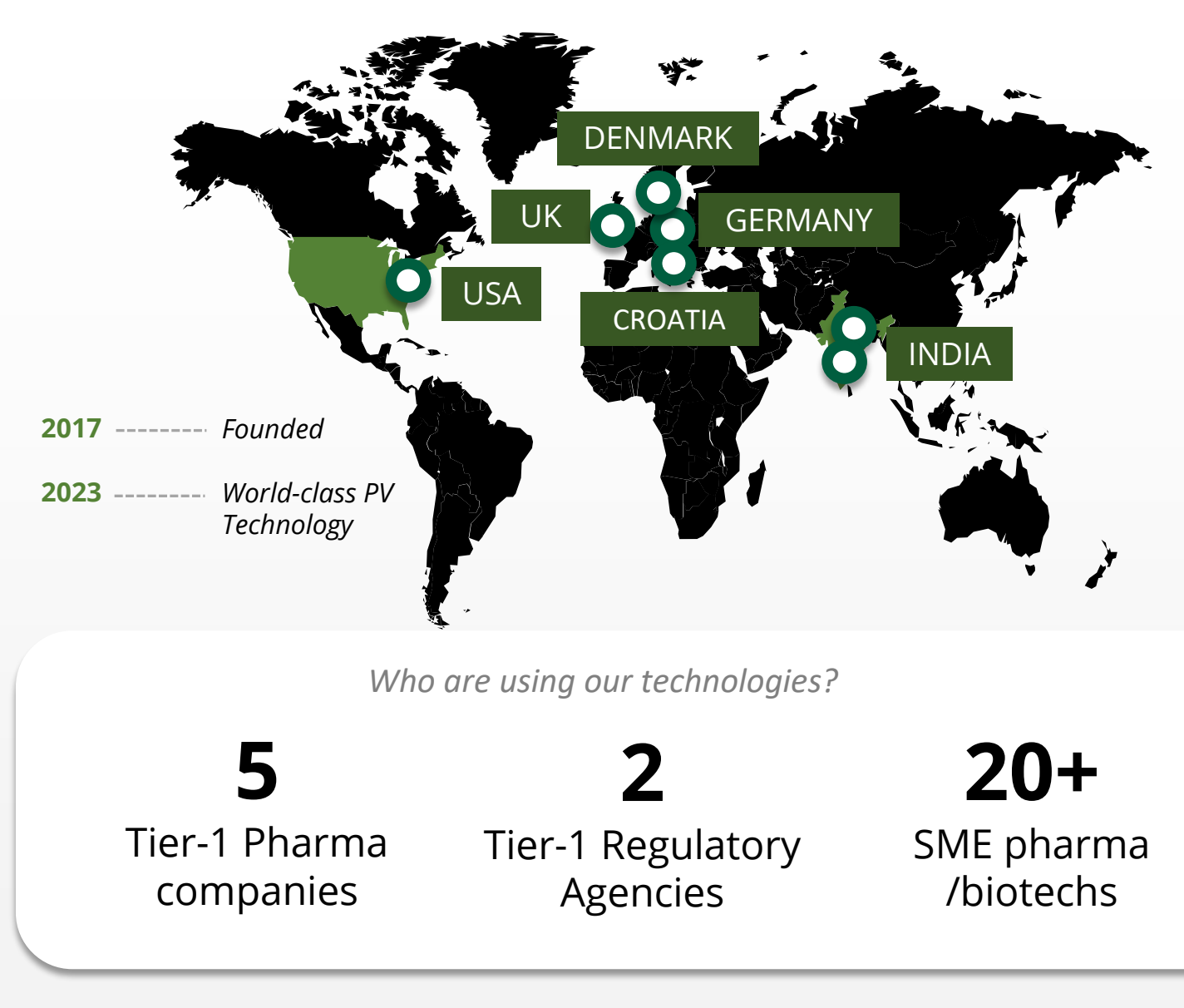

# **About Insife**

## Game-changing drug safety **technology** and consulting

Insife are supporting our clients with best-in-class technology and domain expertise from our global footprint

Insife consists of approx. 100 PV FTEs across the world, making us the biggest Europe-based company of its kind

We are ISO 9001, ISO 27001, ISO 14001 and GDPR certified

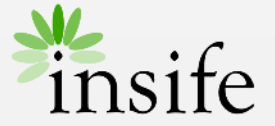

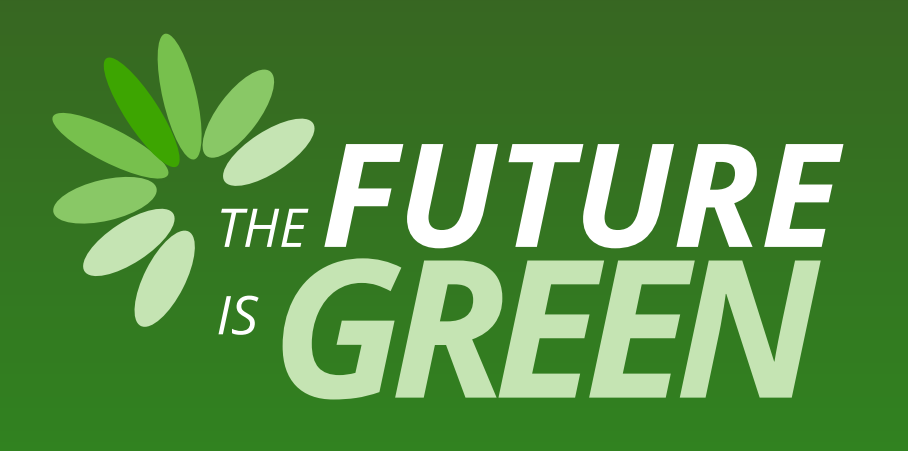

# 0% carbon footprint on insife.cloud\*

\* all our hosting services are based on data centers that are operating entirely on sustainable energy and has been so since the beginning of 2022

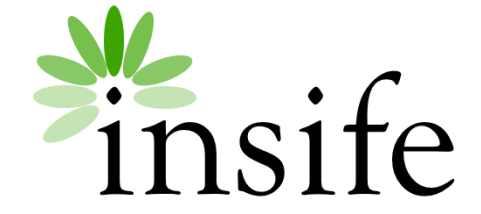

Copyright Insife 2023

# Thank you

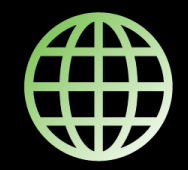

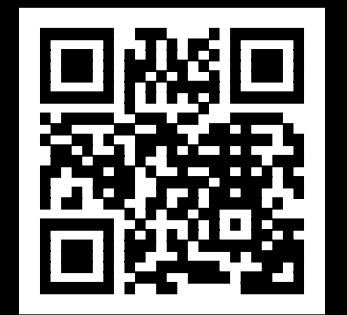

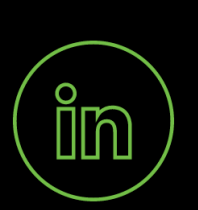

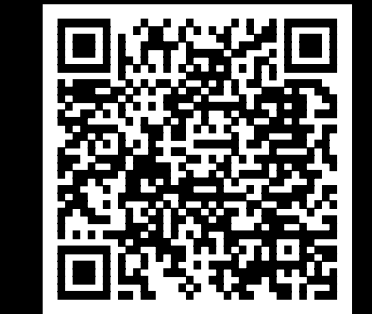

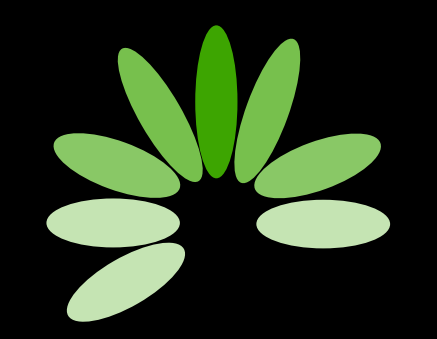

Game-changing drug safety technology and consulting

#### Headquarters

Insife ÅpS Copenhagen Denmark

**Germany** Insife Germany GmbH Cologne Germany

**Croatia** Insife d.o.o Zagreb Croatia

### North America Insife Inc.

Jersey City USA

### Asia

Insife India Private Ltd. Noida / Bangalore India

### United Kingdom Insife UK Ltd. Milton Keynes United Kingdom

Contact us at <u>hello@insife.com</u>